## Creating an account in the Spring View Web Store

## https://svms.myschoolcentral.com/

| 8                | <u>p</u>                    | Spring Vi | ew Middle Scho          | ol                      |
|------------------|-----------------------------|-----------|-------------------------|-------------------------|
| Home             | Search for an item          | ×Q        |                         | L Account - 📜 0 (HELP)  |
| Categor<br>• Don | ies ❤<br>ation • PE Clothes |           |                         | 0.                      |
| Feat             | ured                        |           |                         |                         |
|                  | PE Cloth                    | nes Set   | PE Shirt                | PE Shorts               |
|                  | \$30.00<br>View Deta        | Is        | \$15.00<br>View Details | \$15.00<br>View Details |

## Click on Account and choose Create an Account

| 💄 Account 👻               | 0 🛒 | HELP<br>dm |
|---------------------------|-----|------------|
| Sign In<br>Create Account |     |            |

## Select No for the student question. Populate with parent/guardian information.

|                    | Enter your information below to create | e an account |  |  |  |
|--------------------|----------------------------------------|--------------|--|--|--|
| Are you a student? | ○ Yes ○ No                             |              |  |  |  |
| First Name *       |                                        | City         |  |  |  |
| Last Name *        |                                        | State        |  |  |  |
| Email *            |                                        | Zip Code     |  |  |  |
| Address            | Р                                      | Password *   |  |  |  |
|                    | Confirm P                              | Password *   |  |  |  |
| Sign Up            |                                        |              |  |  |  |

A confirmation email will be sent. Parent/Guardians will need to click the link to confirm account set up within one hour.

For PE Clothes purchase, click PE Clothes and select your desired option. The program will prompt you to go to your account and add your student's name and ID number. You can do this for multiple students.

| Search for an item                  | ×Q                                                                                                    |         |                | 👤 Sarah 👻                                   | Te o HELP |
|-------------------------------------|----------------------------------------------------------------------------------------------------|---------|----------------|---------------------------------------------|-----------|
| Categories *  Donation • PE Clothes |                                                                                                    |         |                | Profile<br>My Family<br>Order History       |           |
| min                                 | PE Clothes Set<br>This item can only be sold to a student.<br>Add a student to your account in My Family<br>Shirt and shorts |         | Qty:<br>Total: | Unpaid Items<br>Change Password<br>Sign Out | \$30.00   |
| 1                                   | Price:<br>Size<br>No Selection                                                                                               | \$30.00 |                | Te View Cart                                |           |

| Home Search for an item<br>Categories ❤<br>• Donation • PE Clothes                              | Add Family Member Student ID * First Name * Last Name *                                                                                                    | L Sarah + 💌 o 🗰 |
|-------------------------------------------------------------------------------------------------|----------------------------------------------------------------------------------------------------|-----------------|
| Account Information<br>Profile<br>My Family<br>Order History<br>Unpaid Items<br>Change Password | Add     Cancel       Image: Concel     Image: Concel       Image: Concel     Image: Concel | y.              |
|                                                                                                 | Privacy Policy Convenience Fee Policy Contact Us                                                                                                    |                 |

Once your student is added you can navigate back to PE Clothes and complete your purchase.